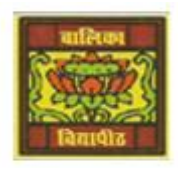

## <u>Vidya Bhawan Balika Vidyapith</u>

<u>Shakti Utthan Ashram, Lakhisarai – 811311 (Bihar)</u> Chapter:- 2. INTRODUCTION TO MICROSOFT ACCESS 2013

CLASS- VIII<sup>™</sup> SUBJECT:- IT SUB TEACHER :- VIKASH KR. RAJAK DATE :- 23/05/2020

## **<u> Topic</u>** :- <u>Adding, Deleting and Sorting Records in a table.</u>

> ADDING RECORDS OR DATA IN A TABLE:-

After creating the table in the Design view, we can add records to it in the Datasheet view. The steps to enter records in a table are as follows:-

- <u>Step 1:</u> Open the table in the Datasheet view. (Double-click on the table in the Navigation Pane to open it in the Datasheet view).
- <u>Step 2:</u> Click on the New option in Records group on the Home tab. A new record is inserted in the table.
- <u>Step 3:</u> Type the values for various fields in a record. When you start entering data, a new record gets inserted automatically at the end of a table.

| FILE HOME CREATE                                              | EXTERNAL DATA DATABASE TOOLS                                                                                                    | TABLE TOOLS                         | School: Database- Er                                     | Work\School.                                | accdb (Access 2007 - 2013 file format ? -                                                         | - □ ×<br>Sign in |
|---------------------------------------------------------------|----------------------------------------------------------------------------------------------------|-------------------------------------|----------------------------------------------------------|---------------------------------------------|---------------------------------------------------------------------------------------------------|------------------|
| View Paste & Cut<br>Paste Format Painter<br>Views Clipboard F | Filter Set & Set & Set & Set & Set & Set & Set & Set & Set & Set & Set & Set & Set & Set & Set & & & & & & & \\ Set & Set & Set | Refresh<br>All+ Delete              | ∑ Totals<br><sup>™</sup> Spelling<br><sup>™</sup> More • | Si Replace<br>→ Go To +<br>Select +<br>Find | Calibri (Detail) $11$ $11$ $11$ B     I     U $12$ $11$ A $22$ $23$ $12$ $12$ Tot Formating     5 |                  |
| All Access Obje                                               | Student<br>5_id • 5_Name •                                                                                                    | S_Dob - S_Add                       | dress • S_Class                                          | · Click to                                  | Add -                                                                                             | ×                |
| Tables &                                                      | 1 Rohit Sharma<br>2 Dharmesh Tiwi<br>* (New)                                                                                                    | 7/1/2000 B-2 Am<br>8/12/2004 4 Mode | nar Aparl XII-A<br>el Town VIII-B                        |                                             | Step 3                                                                                            |                  |
| 1                                                             | Addin                                                                                                    | g Records i                         | n a table                                                |                                             |                                                                                                   |                  |

## DELETING RECORDS IN A TABLE:-

- <u>Step 1:</u> Open the table in the Datasheet view and follow these steps to delete a record. Select the record that needs to be deleted.
- <u>Step 2:</u> Click on the Delete option Delete in the Records group on the Home tab.

| View       Accending       Selection       Image: Selection       Image: Selection | B ラ・ ご・ =     FILE HOME CREATE | Step 2<br>EXTERNAL DATA DATABASE TOOLS                                                                                                    | TABLE TOOLS School : Datab                                                                                                    | base- E:\Work\School.accdb (A    | ccess 2007 - 2013 file format ? - 🗆 | X<br>Sign ir |
|----------------------------------------------------------------------------------------------------|--------------------------------|----------------------------------------------------------------------------------------------------|----------------------------------------------------------------------------------------------------|----------------------------------|-------------------------------------|--------------|
| Views     Clipboard     rs     Sort & Filter     Records     Find     Text Formatting     rs       All Acc     Step 1     Image: Student     Image: Student     Image: Stude                                                                                          | View Paste Format Painte       | Image: Selection         Image: Selection           Filter         Image: Selection         Image: Selection           Filter         Image: Selection         Image: Selection           Image: Selection         Image: Selection         Image: Selection           Filter         Image: Selection         Image: Selection           Image: Selection         Image: Selection         Image: Selection           Image: Selection         Image: Selection         Image: Selection           Image: Selection         Image: Selection         Image: Selection           Image: Selection         Image: Selection         Image: Selection           Image: Selection         Image: Selection         Image: Selection           Image: Selection         Image: Selection         Image: Selection           Image: Selection         Image: Selection         Image: Selection           Image: Selection         Image: Selection         Image: Selection           Image: Selection         Image: Selection         Image: Selection           Image: Selection         Image: Selection         Image: Selection           Image: Selection         Image: Selection         Image: Selection           Image: Selection         Image: Selection         Image: Selection | Refres Save Spelling                                                                                                    | Find Select ▲ Calibri            | i(Detail) • 11 • 注 注<br>및 程程 >      |              |
| All ACC SIEP 1 * * S_Id * S_Name * S_Dob * S_Address * S_Class * Click to Add * Search                                                                                                    | Views Clipboard                | Sort & Filter                                                                                                    | Records                                                                                                    | Find                             | Text Formatting 15                  | ^<br>×       |
| Student                                                                                                    | All ACC Step 1                 | S_Id · S_Name ·<br>1 Rohit Sharma<br>2 Dharmesh Tiwi                                                                                                    | S_Dob         S_Address         S_           7/1/2000         B-2 Amar Apart XII-A         8/12/2004         4 Model Town         VIII- | Class - Click to Add -<br>A<br>B |                                     | ~            |

Deleting a Record in a table

## SORTING RECORD IN A TABLE:-

Open the table in the Datasheet view and follow these steps to sort records.

- <u>Step 1:</u> Select the field on the basis of which you want to sort the records.
- <u>Step 2:</u> Click on the Ascending or Descending option in the Sort & filter group on the Home tab. The records get sorted.

|              | The second second secon |                                                                                                    | 🚡 🖮 New 🛛 Totals 🏻 🏦 🚉 Repli                                                                                                    | ce Calibri (Detail) - 11 - 🚞 🚞                                                            |                  |                   |
|--------------|----------------------------------------------------------------------------------------------------|----------------------------------------------------------------------------------------------------|----------------------------------------------------------------------------------------------------|-------------------------------------------------------------------------------------------|------------------|-------------------|
|              | ew Paste Stromat Painter                                                                                                    | Advanced -     Refr     Advanced -     Refr     Refr     Advanced -     Refr     Refr     Advanced -     Refr     Refr | left Save Spelling → Go To<br>resh X Delete - I More - Rind<br>1 - X Delete - More - Spelling                                                                                                    | , <u>אוש בכיור ש</u> .<br>ה <u>א</u> . צ. אַ. בּבּב ש.                                    |                  |                   |
| Vie          | wis Clipboard Step 1                                                                                                    | Sort & Fifter                                                                                                    | Records Find                                                                                                    | Text Formatting 1%                                                                        | ~                |                   |
| A            | Il Access Obje                                                                                                    | Eno · Ename ·                                                                                                    | Edob • Esalary • Eregion •                                                                                                    | Click to Add +                                                                            | ×                |                   |
| Sea          | rch. p                                                                                                    | 1 Sujoy Banerjee                                                                                                    | 1/1/1989 200000 North                                                                                                    |                                                                                           |                  |                   |
| 1            | Client X                                                                                                    | 2 Anmol Bhatia                                                                                                    | 3/3/1978 350000 South                                                                                                    |                                                                                           |                  |                   |
|              | Employee                                                                                                    | 4 Beena Arora                                                                                                    | 2/2/1988 450000 North<br>2/2/1988 300000 West                                                                                                    |                                                                                           |                  |                   |
| 0            | ueries A                                                                                                    | * (New)                                                                                                    | 0                                                                                                    |                                                                                           |                  |                   |
| 200 berter 3 | Employee Query                                                                                                    |                                                                                                    |                                                                                                    |                                                                                           |                  |                   |
| ANY 1000     |                                                                                                    | Sorting R                                                                                                    | ecords in a table                                                                                                    |                                                                                           | 1.0.0            | Sector Contractor |
|              |                                                                                                    |                                                                                                    |                                                                                                    |                                                                                           |                  |                   |
| ر الم<br>FI  | E HOME CREATE EXTERI                                                                                                    | NAL DATA DATABASE TOOLS FIELD                                                                                                    | IBLE TOOLS Company : Database- E:\Work\C                                                                                                    | ompany.accdb (Access 2007 - 2013 file f ?                                                 | - 🗆 X<br>Sign in |                   |
| Vie          | w Paste<br>Paste<br>→ Format Painter<br>ws Clipboard 15                                                                                                    | A Ascending Tr Selection -<br>A Descending Advanced -<br>Se Remove Sort Toggle Filter<br>Sont & Filter                                                                                                    | A save     Save     Source     Save     Source     Save     Source     Save     Source     Save     Source     Source     Save     Source     Source | ce Calibri (Detail) ・ 11 ・ 注 注<br>・ B J 및 住住 ・ ・ 囲・<br>・ ▲・堂・益・ 声音 通・<br>Tet Formatting 5 |                  |                   |
| Al           | Access Objects 💿 «                                                                                                    | Employee                                                                                                    | a needed and a second second second second second second second second second second second second second second                                                                                                    |                                                                                           | ×                |                   |
| Sean         | ch. A                                                                                                    | Eno • Ename •!                                                                                                    | Edob - Esalary - Eregion -                                                                                                    | Click to Add +                                                                            |                  |                   |
| Tal          | bles a                                                                                                    | 2 Anmol Bhatia<br>Ayushi Garg                                                                                                    | 3/15/1988 450000 North                                                                                                    |                                                                                           | 01 C 1           |                   |
|              | Client                                                                                                    | 4 Beena Arora                                                                                                    | 2/2/1988 300000 West                                                                                                    |                                                                                           |                  |                   |
|              | Employee                                                                                                    | 1 Sujoy Banerjee                                                                                                    | 1/1/1989 200000 North                                                                                                    |                                                                                           | 10               |                   |
| 3            | Employee Query                                                                                                    | * (New)                                                                                                    | 8                                                                                                    |                                                                                           |                  |                   |
|              |                                                                                                    | Sorted                                                                                                    | Records in a table                                                                                                    |                                                                                           | 11 A.            |                   |
|              |                                                                                                    |                                                                                                    |                                                                                                    |                                                                                           |                  |                   |
|              |                                                                                                    |                                                                                                    |                                                                                                    |                                                                                           |                  |                   |

Homework (Based on study material of 19-05-20)

- 1. Write the steps for creating a table?
- 2. How a new table is inserted in database?
- 3. What is Navigation pane?
- 4. What is Design view?